国税のクレジットカード納付には e-Taxの利用が便利です!

# クレジットカード納付とは

専用サイト「国税クレジットカードお支払サイト」を経由し、クレジットカードを使用して納付する方法です。

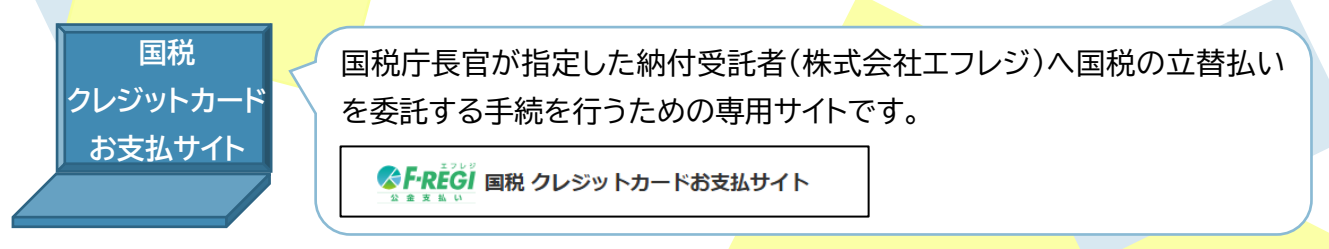

#### クレジットカード納付利用方法

### おすすめ! ○ e-Tax(国税電子申告・納税システム)から納付

e-Taxを利用して電子申告・徴収高計算書データの送信または納付情報登録依頼した後に、 メッセージボックスに格納される受信通知からアクセス

便利① 専用サイト「国税クレジットカードお支払サイト」の入力がラク!

→住所や名前、納付情報の入力が不要です。

便利② 納付書不要で24時間手続可能!(メンテナンス時間除く。)

#### ○ 確定申告書等作成コーナーから納付

確定申告書等作成コーナーで、納税額のある所得税または個人消費税の申告書を書面提出 した場合に表示される納付方法の案内画面からアクセス

#### ○ 国税庁ホームページから納付

国税庁ホームページから「国税クレジットカードお支払サイト」をクリックしてアクセス ※国税庁ホームページは右下の二次元コードよりアクセスできます。

#### ご利用に当たっての注意事項

- クレジットカード納付では納付税額に応じた決済手数料がかかります。 詳細は「国税クレジットカードお支払サイト」をご確認ください。 ※決済手数料は、国の収入になるものではありません。
- ・クレジットカード納付ができる金額は1,000万円未満、かつ、ご利用になるクレジットカード の決済可能額以下の金額(決済手数料含む)です。
- 利用可能なクレジットカードはVisa、Mastercard、JCB、American Express、 Diners Clubです。
- クレジットカード納付では領収書は発行されません。
- ・クレジットカード納付をしてから、納付済の納税証明書の発行が可能となるまで3週間程度 かかる場合があります。

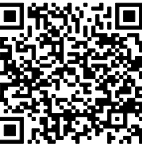

e-Taxを利用した

納付手順は裏面へ

# e-Tax <sub>を利用した場合の</sub> クレジットカード納付手順

- ※ 源泉所得税の徴収高計算書の提出・納付を例に紹介します。
- ① e-Taxホームページより、e-Taxソフト(WEB版)にログイン
- ②「申請・納付手続を行う」の「徴収高計算書を提出する」から徴収高計算書を提出
- ③ メッセージボックスに格納される「納付区分番号通知」から「クレジットカード納付」をクリック

【国税クレジットカードお支払サイト】へ遷移します。

|                                                                     | 、カードお支払サイト                                                              | 納付手続きの流れ よくあるご質問(国税庁HPヘリンク) C                    | (第72書)<br>通び間は発行できません。<br>通び間は必要が必要が思うと、思想われる連絡種が1950年かれ必要の次下で続け、アイドモント(文目)がセクリーショントカードに下と支続けせてきませ                                                                                                    |
|---------------------------------------------------------------------|-------------------------------------------------------------------------|--------------------------------------------------|----------------------------------------------------------------------------------------------------|
| 納付手続きの前に 🕨                                                          | 納付情報入力 > 決済情報入力 >                                                       | 納付内容確認 , 納付手続き完了                                 | 地外通りが必要な場合は、地域ガリの運動的制度スは対地的の地域として行かりしてくたという地にしてなクレンタドルートによる時かりはてきません。)。<br>人。)。                                                                                                    |
|                                                                     |                                                                         |                                                  | 納税证明書                                                                                                    |
| 約19千続きの前に                                                           |                                                                         |                                                  | 納税証明書につきましては、所轄の税務署へ交付請求手続きを行ってください。                                                                                                    |
| 本サイトは、国際庁長官が指定した新知<br>本サイトでのお手続きは、当社(株式会社<br>ご利用に当たっては、「納付手続き時の)    | 支託者である株式会社エンレンが連合する単<br>Eエフレジ)に国税の納付を委託する手続きとれ<br>注意事項」の内容を必ず確認し、 同意のうえ | RUDクレシットリート粉別専用のサイトです。<br>よります。<br>、手続きを行ってください。 | 納付手続き時の注意事項                                                                                                    |
| ご準備いただくもの                                                           |                                                                         |                                                  | クレジットカード納付は、国際庁長官が指定した納付受託者に立替払いを委託する手続きです。                                                                                                    |
| <ul> <li>クレジットカード納付を行う国税の</li> <li>以下のブランドロゴが表示された</li> </ul>       | D申告書や税務署から送付される各種通知書な<br>フレジットカード<br>ーーー                                | よど納付する税目や金額等がわかるもの                               | クレジットカード時间については、国院通用法により、時何手続きが完了した日をもって証頼後や利子校を計算することとなっておりますの<br>で、法定時期時間になりたにおいて時時何手続きが完了していれば、クレジットカード利用代金の引き落と日が法定時間場よりも後になった<br>場合でも証頼時間は残壊ししません。<br>本のとなったは短期時間になりとつなかがまた。これ後の上には、証頼を除る時ですことはよってする                                                                                                    |
| V <i>IS</i> A <b>() [</b> ] <b>***</b>                              | (U)<br>mini Like                                                        |                                                  | (4の) 法に利用時間(10)ヨウト いの用いりちたさをパランに用される、知道報告の第2年9 らことかめります。<br>納税運動者の記載<br>クレジットカード時付をした後に納税証明者を請求した場合、当社が国税の納付の立替払いを行うまでの間(最大3週間程度)は、納税証明者                                                                                                    |
| 納付可能な税目                                                             |                                                                         |                                                  | にクレジットカード納付が行われている旨が記載されます。                                                                                                    |
| 申告所得税及復興特別所得税                                                       | 消費税及地方消費税                                                               | 法人税                                              | 週格詞求書(インホイス) 決済手数料について仕入税額控除を行う場合は、「納付手続き完了」画面を印刷し、適格請求書(インボイス)として保存しておく必要があり                                                                                                    |
| 法人税(グループ通算・連結)                                                      | 地方法人税                                                                   | 地方法人税(グループ通算・連結)                                 | ation and the second at the second at the se |
| 相続税                                                                 | 贈与税                                                                     | 源泉所得税及復興特別所得税(告知分)                               | カード会社の会員規約に基づく引落し日となります。<br>カード会社の会員規約に基づく引落し日となります。<br>カード会社に下り回答に見た彼られますので、利用状況、引渡し予定日かどについてけ、カード会社が発行する利用明練でご確認ください。                                                                                                    |
| 源泉所得税(告知分)                                                          | 申告所得税                                                                   | 復興特別法人税                                          | の「主要になり」語る目があるようのと、相当のに、引着る子と日本とについては、カート要任が完計する相当時間とと思い。<br>個人情報の取扱いについて                                                                                                    |
| 復興特別法人税(連結納税)                                                       | 消費税                                                                     | 酒税                                               | 当サイトにご入力いただいた個人情報(決済情報、cookie情報)は、原則として国税庁より受託した委託業務に利用します。<br>本業務以外に流用することはございません。                                                                                                    |
| たばこ税                                                                | たばこ税及たばご特別税                                                             | 石油税                                              |                                                                                                    |
| 石油石炭税                                                               | 電源開発促進税                                                                 | 揮発油税及地方道路税                                       | 上記内容を確認し、以下のチェックボックスにチェックを入れてください。                                                                                                    |
| 揮発油税及地方揮発油税                                                         | 石油ガス税                                                                   | 航空機燃料税                                           | 」上記内容を確認しました。                                                                                                    |
| 登録免許税(告知分)                                                          | 自動車重量税(告知分)                                                             | 印紙税                                              |                                                                                                    |
| 国際観光旅客税                                                             |                                                                         |                                                  | 同意して次へ進む                                                                                                    |
| 「源泉所得税及復興特別所得税」につい<br>さを行うのではなく、「e-Tax」から手続<br>詳しくは源泉所得税(徴収高計算書)につい | て、税務署からの納税の告知を受けていない。<br>結さを行う必要があります。<br>いてよくある質問 口をご確認ください。           | 方(納税告知書 0. が届いていない方)は、こちらから手続                    | ※2つのチェックボックスにチェックを入れて次に進んでください。                                                                                                    |
| 決済手数料                                                               |                                                                         |                                                  | · · · · · · · · · · · · · · · · · · ·                                                                                                    |
| 。<br>納付税額に応じて下記の決済手数料が発                                             | 生します。                                                                   |                                                  |                                                                                                    |
| \$45 AT \$25 \$65                                                   | (油溶壬数約(18以入)                                                            | 油溶手数料时筒                                          | 案内に従って進めてください。                                                                                                    |

## <u>e-Taxを利用したことがない方</u>

「e-Tax開始届出書」を所轄の税務署へ提出してください。

e-Taxホームページ「<u>https://www.etax.nta.go.jp/todokedesho/kaishi3.htm</u>」

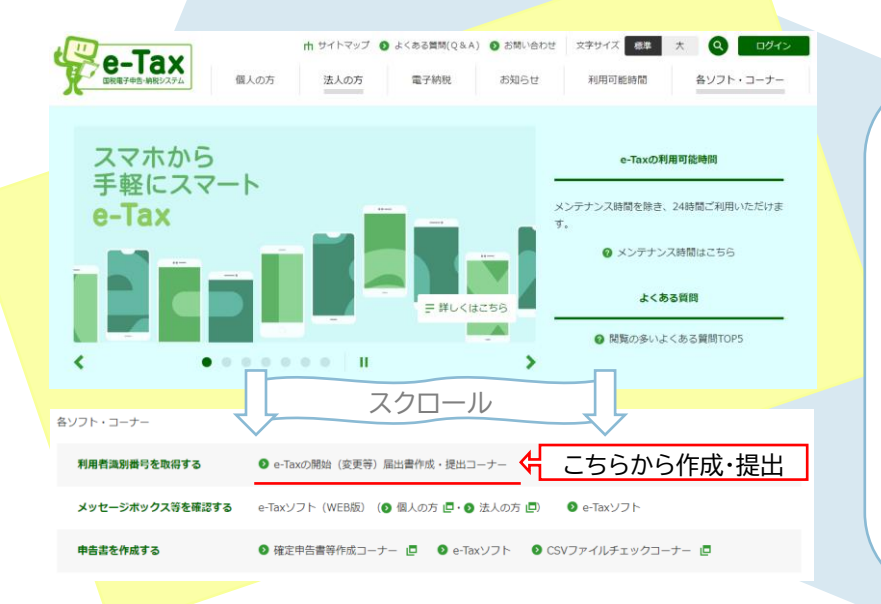

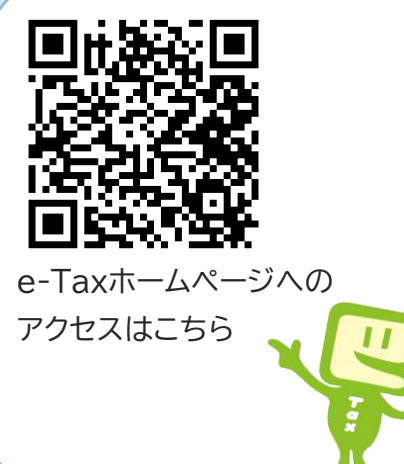